## Finding a branch or ATM

On the Branches page, you can view branches and ATMs in a list and on a map. We use the built-in location services in your browser or mobile device to determine your location. Your browser or device may ask for permission to access location information. If your location is available, branches or ATMs are sorted by their distance from you. If your location is not available, a default list of branches and ATMs appears.

## To find a branch or ATM location

1. In the Menu, click or tap **Branches**. The Branches page appears.

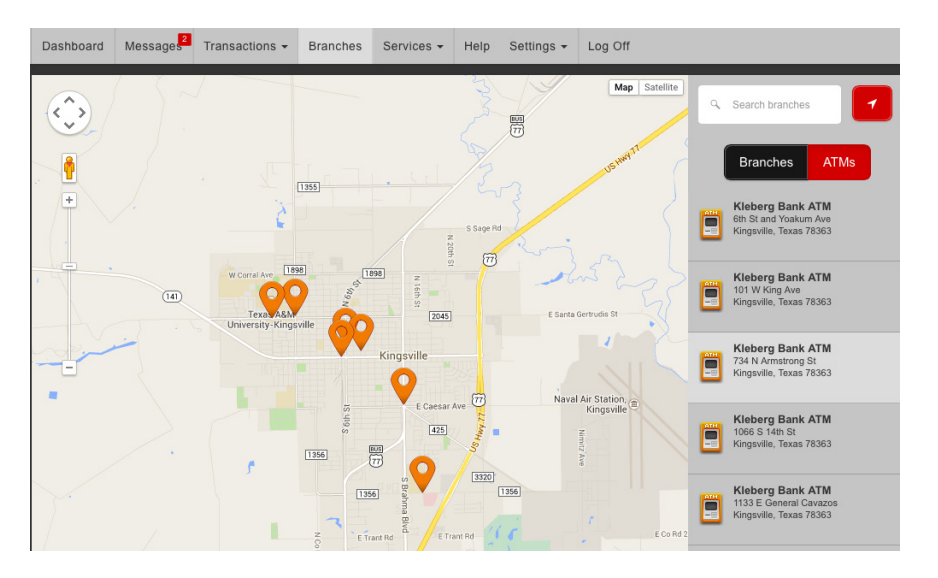

- 2. Do one of the following:
  - To view branches, click or tap **Branches**.
  - To view ATMs, click or tap **ATMs**.
- 3. On the Branches page, do one or more of the following:
  - Tap and drag, or use your mouse to scroll or zoom the map.
  - Browse the locations list.
  - Click or tap the Search branches field and enter a city, state, or ZIP Code to search.
  - $\circ~$  Click or tap a location for more information about the branch or ATM.
  - (Optional) In the location details, click or tap **Get Directions** for directions to the branch or ATM.